#### **Create Joints Project**

#### **Create Joints Project**

One of the most important elements of dynamic simulation is setting up and verifying that proper joints are created. Joints are links between two rigid components that applies force from the first component on the second component. Each joint has a coordinate system that is used to define motions and efforts in the joint. During the various projects you will explorer and create several different types of joints within an assembly.

#### 1.1 Project 2 – Creating Joints

In this project, you create joints to add degrees of freedom to components in an assembly. First, you create two revolution joints by converting assembly constraints and by using the **Insert Joint** tool. Next, you create two 2D contact joints to control the relationship between the two revolving subassemblies. Finally, you impose motion on the joints to see the effect in the assembly.

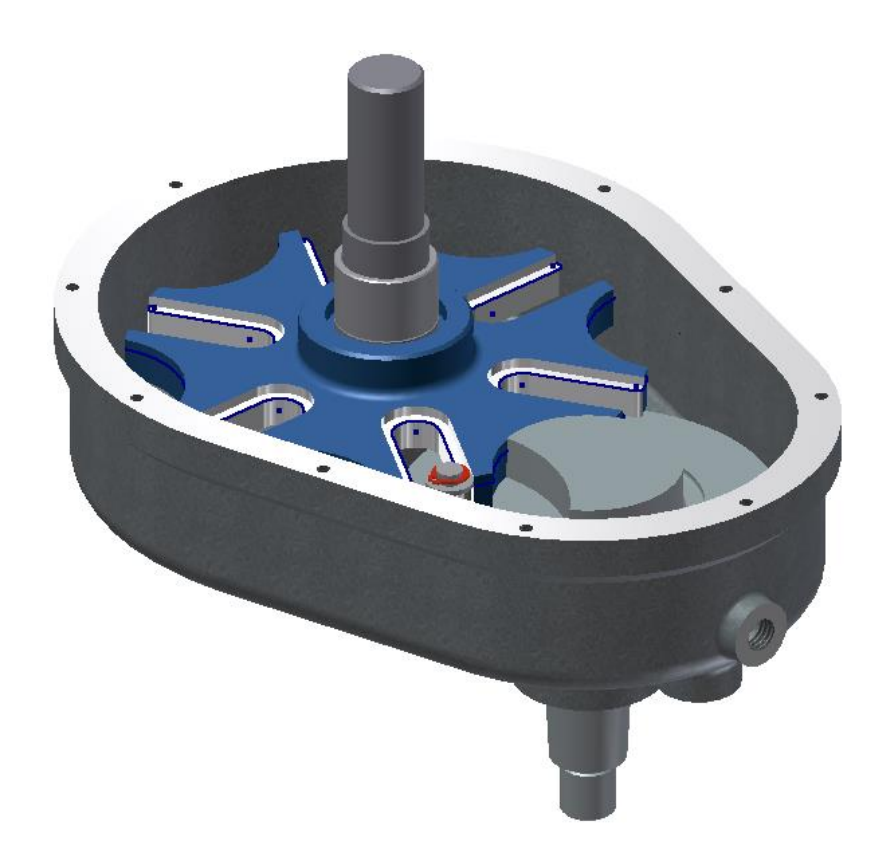

#### **Create Joints Project**

1. **Open** *GenevaDrive.iam* Autodesk Inventor assembly file.

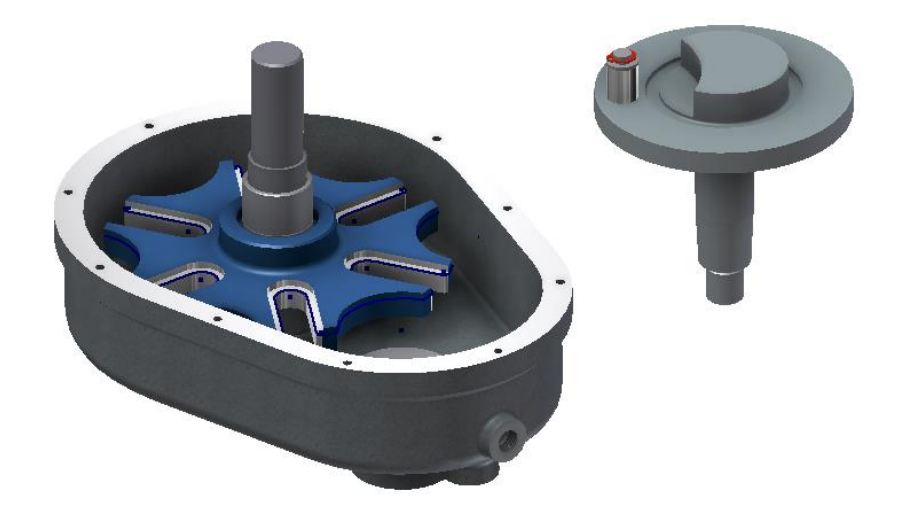

2. In the Browser, expand the *frame:1* part node to view the two Mate constraints.

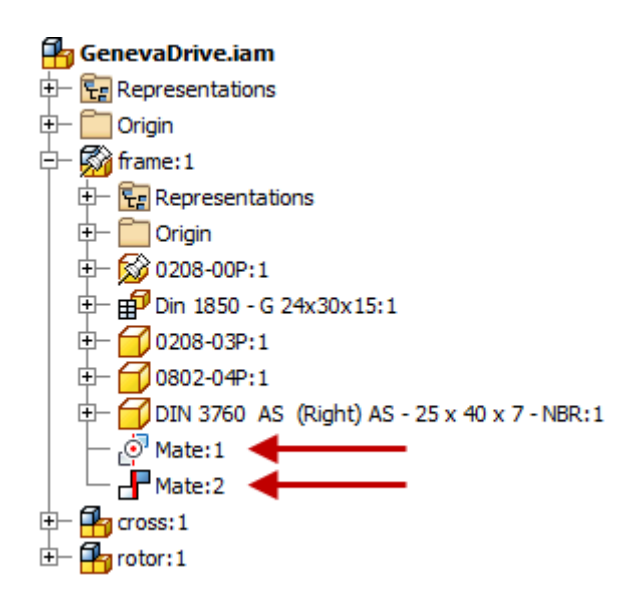

3. Click Environments tab | Begin panel | Dynamic Simulation.

#### **Create Joints Project**

- 4. If required, click **No** to close the message window about viewing the dynamic simulation tutorial.
- Depending on your Dynamic Simulation Settings at the time of activation the standard assembly constrains may be converted into Standard joints. Click on the Manage panel and select Simulation Settings.
- Ensure that the Automatically Convert Constraints to Standard Joints option is unchecked. If you need to uncheck the option select No to the message to maintain standard joints that have already been created.

| ſ | Dynamic Simulation Settings                                                                                              |
|---|----------------------------------------------------------------------------------------------------|
| - | Automatically Convert Constraints to Standard Joints     Warn when mechanism is over-constrained     Color Mobile Groups |
|   | Offset in initial positions                                                                                              |

7. Review the **Dynamic Simulation Browser**. The subassemblies are listed under **Grounded** group because no joints have been applied to these components at this time.

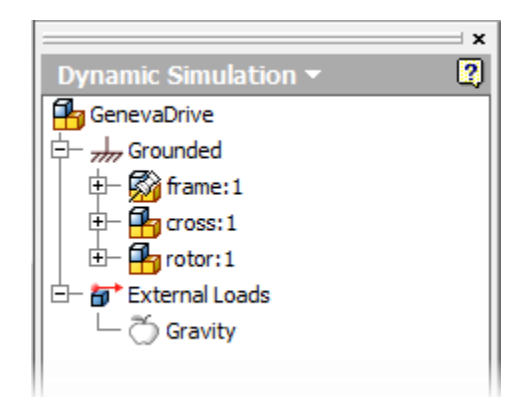

#### **Create Joints Project**

- 8. On the Manage panel, click Dynamic Simulation Settings.
- 9. In the **Dynamic Simulation Settings** dialog box, select the **Automatically Convert Constraints to Standard Joints** check box. This will now take each of the standard assembly model constraints and convert them into dynamic simulation joints. Click **OK** to complete the process.

| ĺ | Dynamic Simulation Settings                                                                                                    |
|---|----------------------------------------------------------------------------------------------------|
|   | Automatically Convert Constraints to Standard Joints  Warn when mechanism is over-constrained  Color Mobile Groups  Offset in initial positions |

10. Review the Dynamic Simulation Browser. Look at the following:

- The frame assembly is grounded in the assembly environment as it remains in the **Grounded** group.
- A Mobile Groups node is added and the cross subassembly is placed in that group.
- A **Standard Joints** node is added and the newly created Revolution joint is placed there as a result of the existing assembly mate constraint.

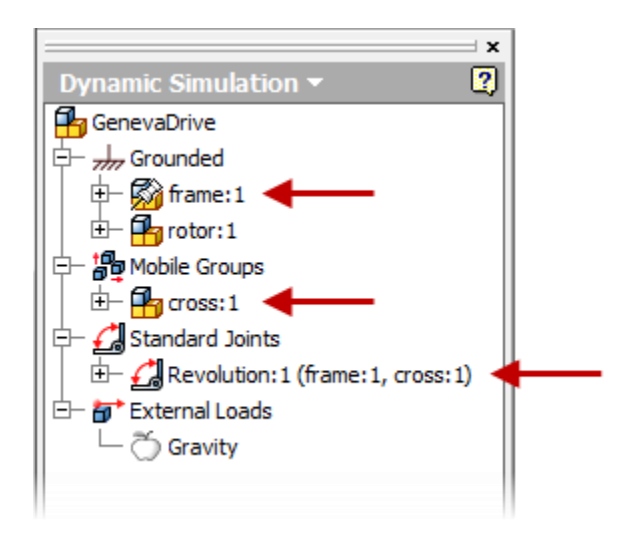

#### **Create Joints Project**

- 11. Now we will create a new dynamic revolution simulation joint manually. This is often the most common method as the way you assemble items with standard assembly constrains is often not the ideal way for setting up simulation joints. Right-click in the graphics window and select **Constraint**. This will start a standard assembly constraint.
  - Pick geometry to constrain
- 12. Under Type, click Insert Constraint. Select the edge as shown below.

13. On the ViewCube, click the bottom corner.

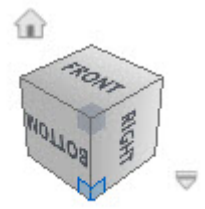

### **Create Joints Project**

14. Select the edge as shown. Click **OK**.

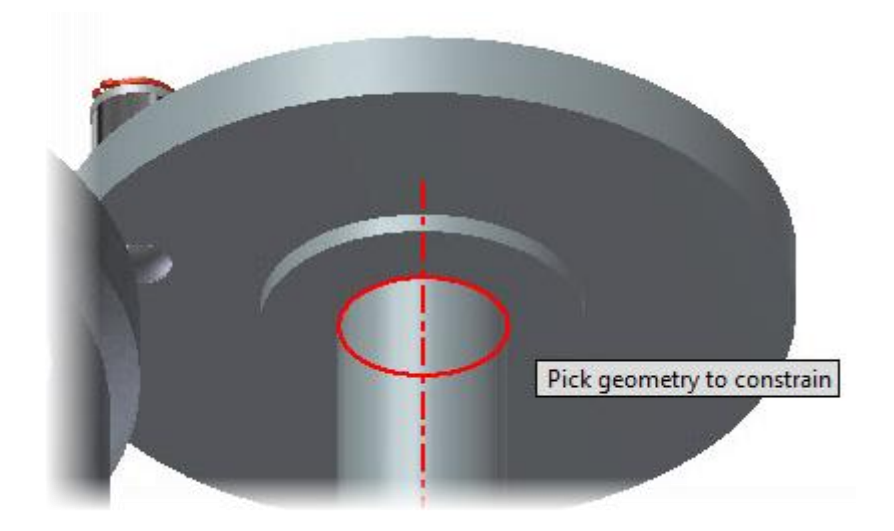

15. On the ViewCube, click Home symbol to return to the view shown below.

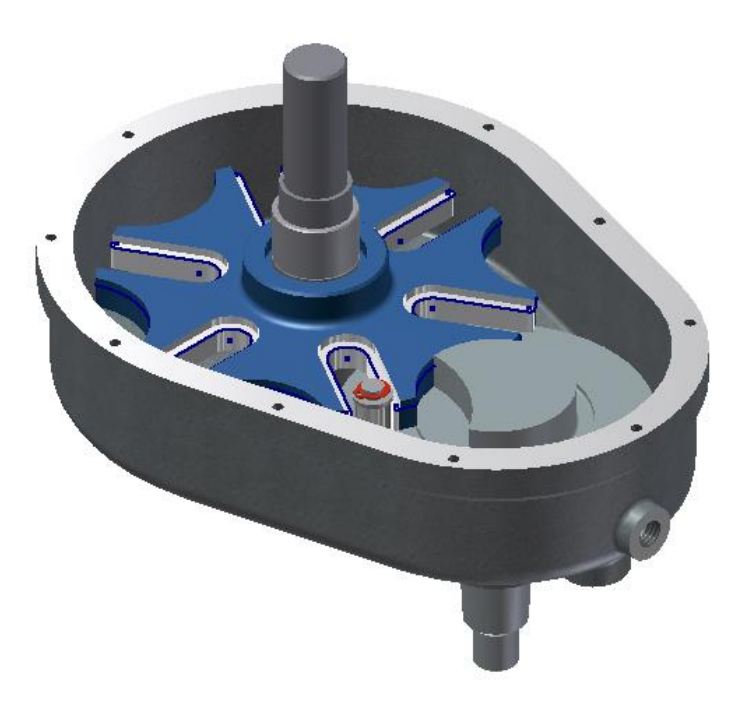

#### **Create Joints Project**

16. In this section of the project, you create 2D contact joints between the cross and rotor subassemblies and set the initial position of the rotor subassembly. In the Dynamic Simulation Browser, under Mobile Groups, right-click *cross:1*. Click Open. This will open that assembly file as a new document in Autodesk Inventor.

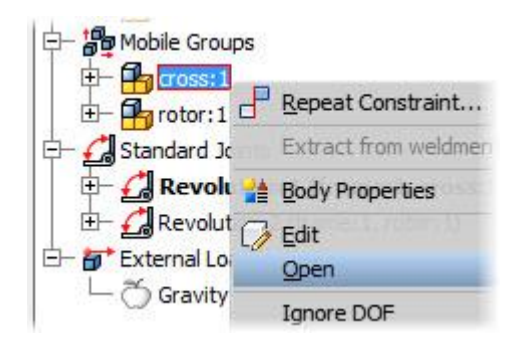

17. Review the visible geometry on the *cross.iam* file. You use the work plane and the projected edges to create the **2D contact** joint.

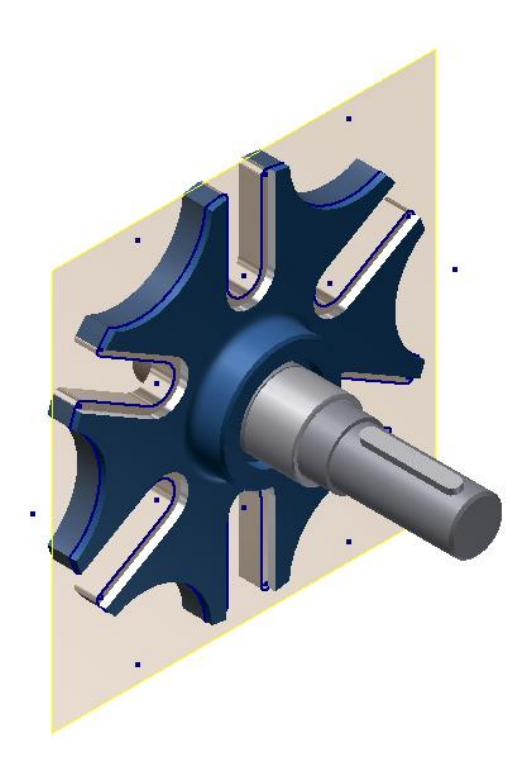

#### **Create Joints Project**

18. Switch to the *GenevaDrive.iam* file window by click on the tab at the bottom of the graphics window.

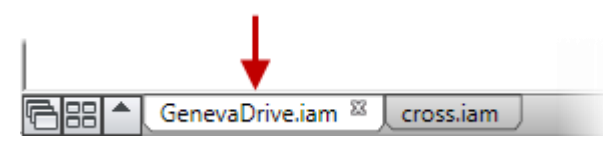

- 19. Click on **Dynamic Simulation tab | Joint panel | Insert Joint**. This will start the most common used feature of dynamic simulation to start the process of creating a new joint.
- 20. In the Insert Joint dialog box, click Display Joints Table.

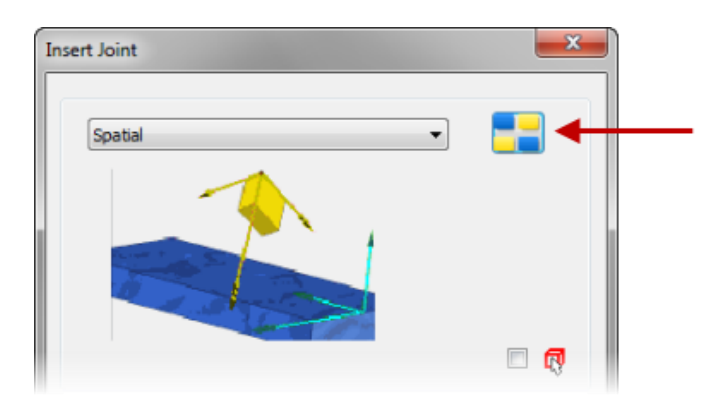

- 21. In the **Joints Table** dialog box, do the following:
  - Click 2D Contact Joints.
  - Click 2D Contact Joint.

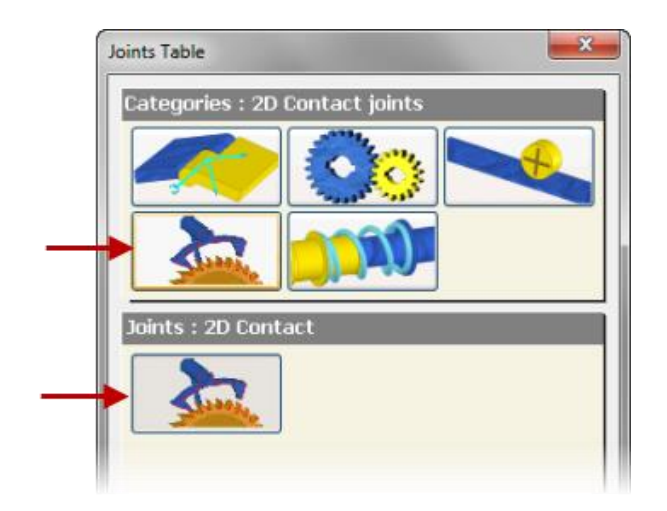

#### **Create Joints Project**

- 22. Click OK to close the Display Joints Table dialog.
- 23. On the cross assembly, select the projected loop, as shown in red as the first joint curve loop.

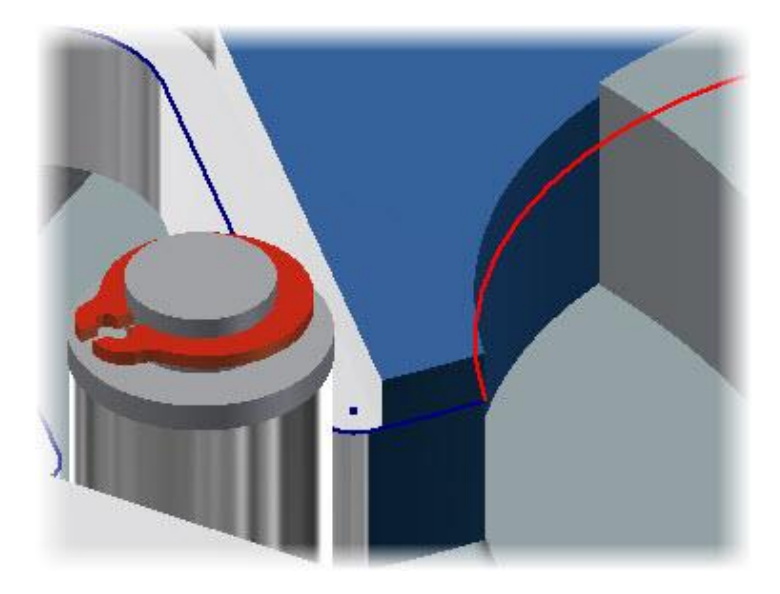

24. On the *rotor* assembly, select the edge on the cylindrical face, as shown. Click **OK** to complete the joint.

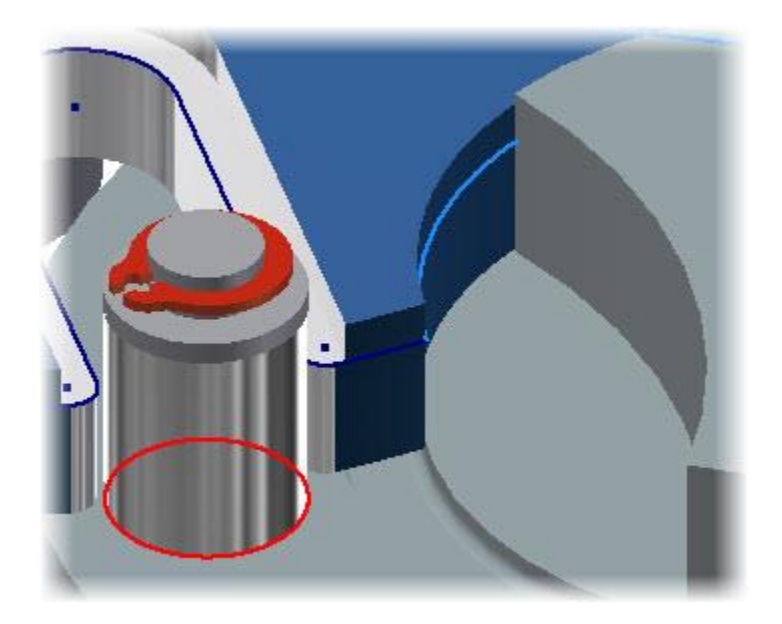

#### **Create Joints Project**

- 25. The Z axis for the coordinate system of the projected loop must be inverted for the joint to function properly. In its present orientation, it functions as a hole and not a perimeter edge.
- 26. In the Browser, under **Contact Joints**, right-click 2D Contact:3 (cross:1, rotor:1). Click **Properties**.

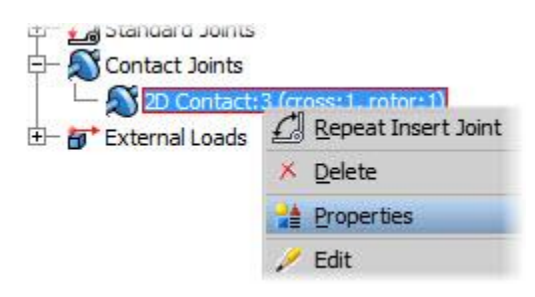

- 27. In the 2D Contact:3 (cross:1, rotor:1) dialog box, do the following:
  - Click Invert Normal.
  - Review the Z axis. It should be pointing away from the cross assembly.
  - Click OK.

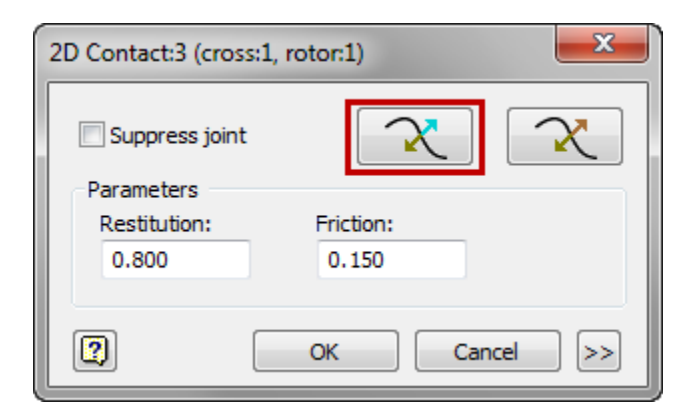

#### **Create Joints Project**

- 28. Next, you set up the initial state of the rotor relative to the cross. This is to make sure that the two components are not interfering at the start of the simulation.
- 29. In the **Browser**, under **Standard Joints**, right-click *Revolution:2 (frame:1, rotor:1)*. Click **Properties**.
- 30. In the Revolution:2 (frame:1, rotor:1) dialog box, do the following:
  - Click the dof 1 (R) tab
  - Confirm that Edit Initial Conditions is selected
  - For **Position**, enter 60 deg
  - Click OK

| Revolution:2 | (frame:1, rotor: | 1) |                | X              |
|--------------|------------------|----|----------------|----------------|
| General      | of 1 (R)         |    |                |                |
| <u> </u>     |                  |    | 5/             | 8              |
|              | Position:        | _  |                |                |
|              | 60.00 deg        |    | Locked         |                |
|              | Velocity:        | _  |                |                |
|              | 0.000 deg/s      |    | Computed       |                |
| -Bounds -    |                  |    |                |                |
|              | Value:           |    | Stiffness:     | Damping:       |
| Min.         | 60.00 deg        | Þ. | 0.000 N m/de 🕨 | 0.000 N m s/ 🕨 |
| Max.         | 60.00 deg        | •  | 0.000 N m/dŧ ► | 0.000 N m s/ ► |
|              |                  |    | Ok             | Cancel         |

#### **Create Joints Project**

- 31. On the **Joint** panel, click **Insert Joint**. In the **Insert Joint** dialog box, select **2D Contact** from the **Joint Type** list, if not already selected.
- 32. For the first loop, on the cross subassembly, select the radius edge as shown in red.

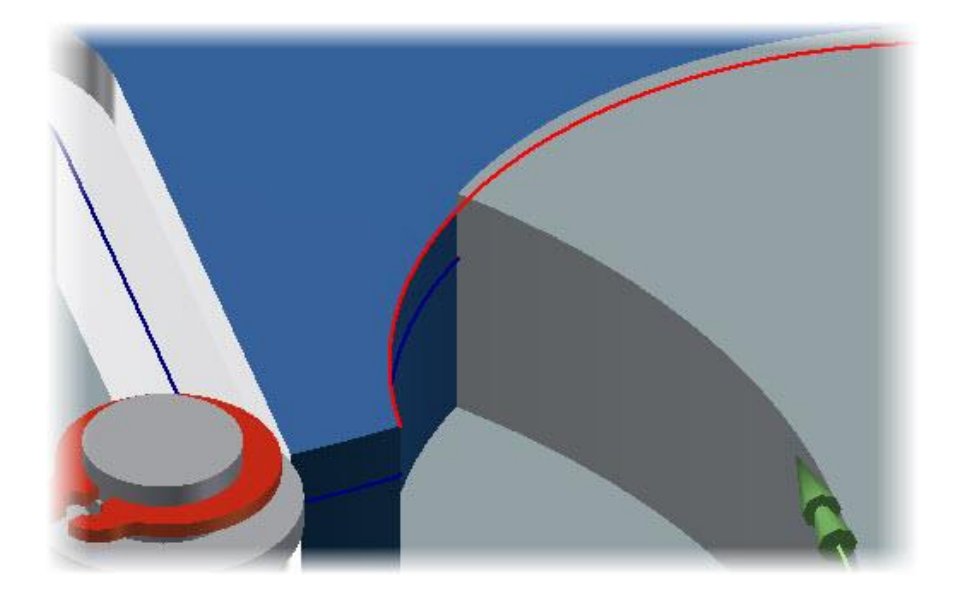

33. For the second loop, on the rotor subassembly, select the radius edge as show in red. Click **OK**.

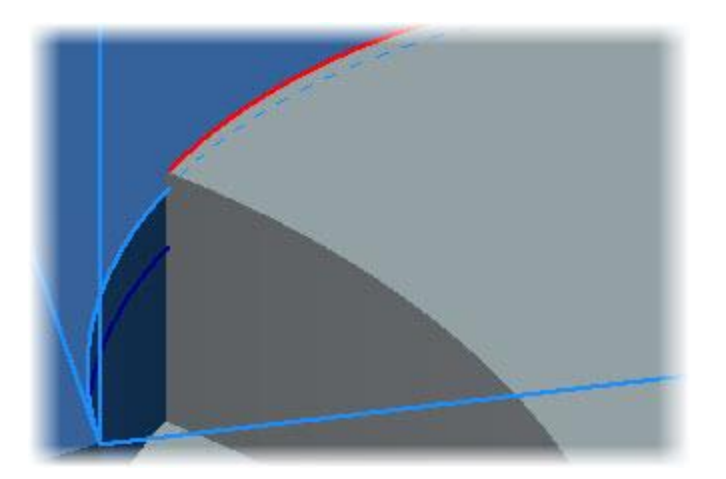

#### **Create Joints Project**

- 34. Before you run the simulation, you specify the motion of the rotor. In the **Browser**, under **Standard Joints**, right-click *Revolution:2 (frame:1, rotor:1)*. Click **Properties**.
- 35. In the *Revolution:2* dialog box, do the following. Be sure that **Lock dofs** box is unchecked under **General** Panel.
  - Click the dof 1 (R) tab
  - Click Edit Imposed Motion
  - Select the Enable Imposed Motion checkbox
  - Click Velocity
  - Click the arrow. Select Constant Value
  - Enter 60 rpm
  - Click OK

|    | Revolution:2 (frame:1, rotor:1)                                      |            | ×      |    |
|----|----------------------------------------------------------------------|------------|--------|----|
| 1. | Generation dof 1 (R)                                                 | <b>3</b> / | 8      | -2 |
| 3. | Enable imposed motion                                                |            |        |    |
| 4- | <ul> <li>Position</li> <li>Velocity</li> <li>Acceleration</li> </ul> | 60 rpm     |        | -5 |
|    | 2                                                                    | ОК         | Cancel |    |

#### **Create Joints Project**

36. In the Browser, review the icon for *Revolution:2 (frame:1, rotor:1)*. A **#** symbol was added to signify that motion was applied to the joint.

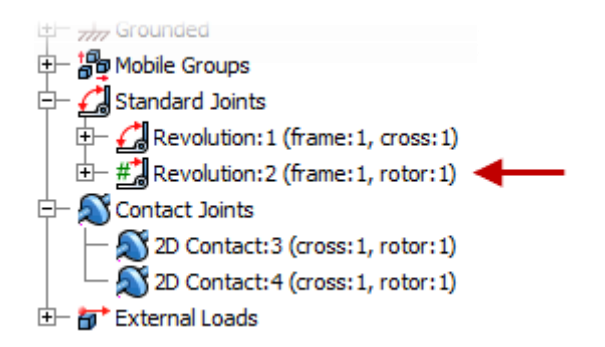

37. In the Browser, under External Loads, right-click Gravity. Click Define Gravity.

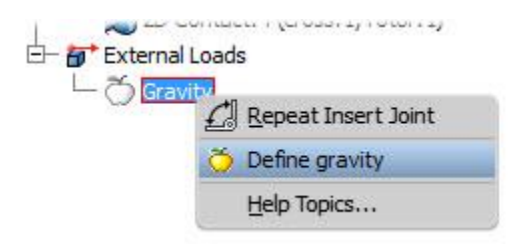

38. In the Gravity dialog box, do the following:

- Clear the Suppress check box
- Click Vector Components
- For g[Y], enter -9.81
- For g[Z], enter 0
- Click OK

#### **Create Joints Project**

39. On the Simulation Player, do the following:

- For Final Time, enter 2 s
- For Images, enter 60
- Click Run or Replay the Simulation

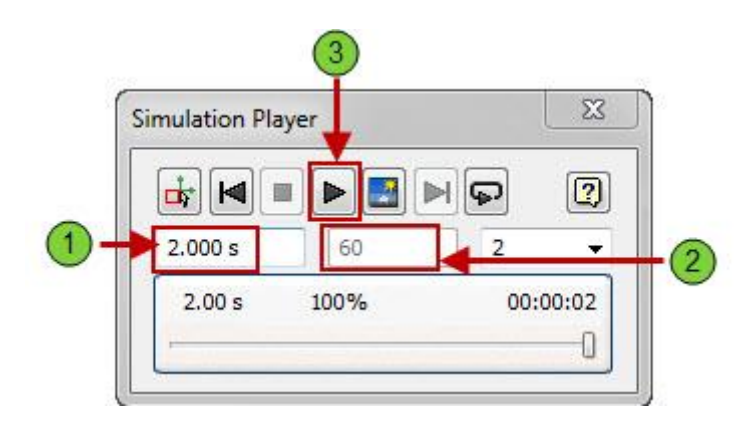

40. View the simulation. The rotor makes two revolutions and drives the cross subassembly.

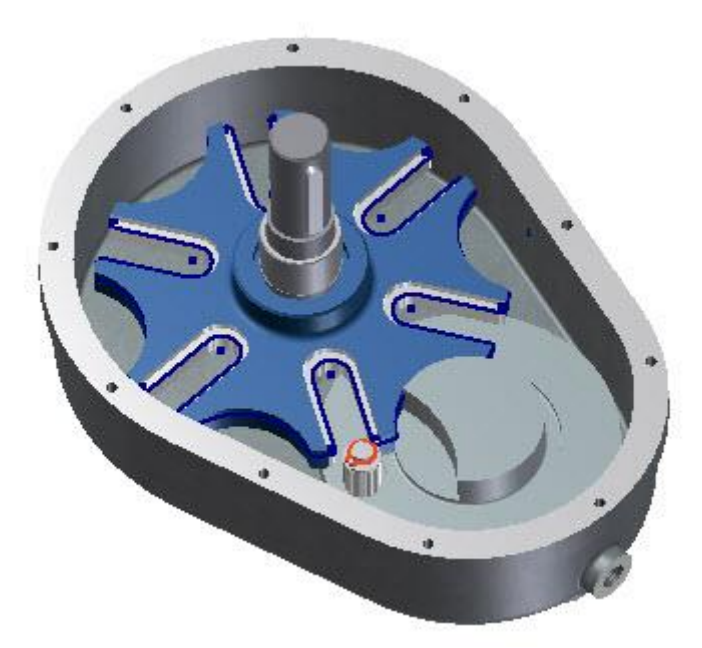

41. Close all files. Do not save changes.